Państwowa Akademia Nauk Stosowanych w Głogowie

# PIERWSZE LOGOWANIE DO USOS WEB

# INSTRUKCJA DLA PRACOWNIKÓW

# I STUDENTÓW

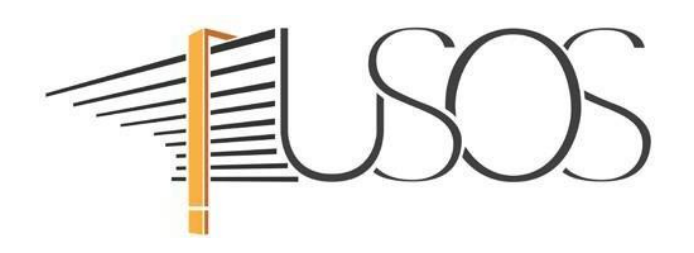

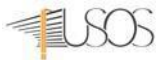

## UWAGA! Opisaną procedurę wykonujemy tylko raz przy pierwszym logowaniu do USOS Web.

Uruchomiamy przeglądarkę internetową i przechodzimy na stronę https://usoscas.pans.glogow.pl

|               | SOS              |
|---------------|------------------|
| Identyfikator |                  |
| Hasło         |                  |
| Zaloguj się   | Ustaw nowe hasło |
|               | Pomoc            |
| Deklara       | acia dostepności |

Na stronie Centralnego Systemu Uwierzytelniania (CAS) klikamy ustaw nowe hasło

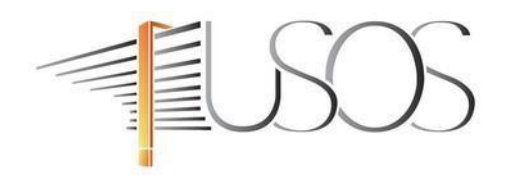

## Podaj przypisany do Ciebie adres e-mail

Na Twój adres e-mail zostanie wysłany odnośnik, za pomocą którego będzie można ustawić nowe hasło.

| e-mail |      |
|--------|------|
| Dalai  | Wróć |

W celu odzyskania hasła Podajemy służbowy adres e-mail:

- **pracownicy**: (np. j.kowalski@pans.glogow.pl)
  - **studenci**: (np. 9999@pans.glogow.pl)

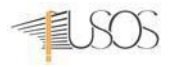

W otwartym oknie wpisujemy **służbowy** adres e-mail w domenie pans.glogow.pl i klikamy na: *DALEJ*.

UWAGA! Adres e-mail jest jednocześnie identyfikatorem do logowania w systemie

USOS dla pracowników, natomiast dla studentów jest to numer albumu.

Następnie przechodzimy na stronę <u>https://poczta.pans.glogow.pl/</u> logujemy się do swojej skrzynki i otwieramy wiadomość z tematem "Ustawianie nowego hasła"

| Za                                              | Google<br>aloguj s<br>twórz Gma      | się<br>aila      |
|-------------------------------------------------|--------------------------------------|------------------|
| Wpisz swój adres                                | e-mail                               | @pans.glogow.pl  |
| Nie pamiętasz adresu'                           | ?                                    |                  |
| To nie Twój komputer?<br>prywatnego. Więcej inf | Aby się zalo<br><mark>ormacji</mark> | gować, użyj okna |
| Utwórz konto                                    |                                      | Dalej            |
| otworz konto                                    |                                      | Dalej            |

UWAGA! Jeśli nie możesz zalogować się do swojej skrzynki e-mail lub nie znasz hasła to należy

zgłosić się osobiście z dokumentem tożsamości do Sekcji IT, budynek główny PANS biuro 207.

| M        | Gmail              | <b>Q</b> Sz | ukaj w poczcie 랴                                                                                                |               |  |
|----------|--------------------|-------------|----------------------------------------------------------------------------------------------------|---------------|--|
| I        | Utwórz             | ÷           |                                                                                                    |               |  |
|          | Odebrane 1         |             | Ustawianie nowego hasła Odebrane ×                                                                              |               |  |
| ☆        | Oznaczone gwiazdką |             | USOS <usos@pwsz.glogow.pl></usos@pwsz.glogow.pl>                                                                |               |  |
| ()       | Odłożone           | <u> </u>    | do r.lukowczyk 🔻                                                                                                |               |  |
| $\Sigma$ | Ważne              |             | Ustawiasz nowe hasło do serwisów internetowych uczelni.                                                         |               |  |
| ⊳        | Wysłane            |             | Poniżej podany jest odnośnik do ustawienia nowego hasła. Jest on jednorazowy i ważny przez 2 godziny od wysł    | ania.         |  |
| Eø       | Zaplanowane        | _           | Aby ustawić nowe hasło, kliknij odnośnik i postępuj według podanych instrukcji. Alternatywnie, możesz skopiowa  | ić poniższy a |  |
| ۵        | Wersje robocze     |             | https://usoscas.pwsz.glogow.pl/passwd-change/reset/newpass?token=94b21df2-fd81-42c6-9dd3-47536cfeaadf&lo        | cale=pl       |  |
|          | Wszystkie          |             | Jeżeli procedura zmiany hasła nie została rozpoczęta przez Ciebie, nie klikaj w odnośnik ani nie podawaj swoich | danych na st  |  |
| •        | Spam               |             | zgłosić pod adresem logowanie@example.com.                                                                      |               |  |
| Ū        | Kosz               |             | UWAGA! Nie przekazuj nikomu odnośnika z tej wiadomości, bo pozwala on ustawić nowe hasło do Twojego konta       | al            |  |
|          | Kategorie          |             | Administracja systemu                                                                                           |               |  |

#### W wiadomości e-mail klikamy na link i wypełniamy formularz

### Ustaw nowe hasło dostępu

Nowe hasło powinno:

- składać się z co najmniej 8 znaków,
- zawierać:
  - małą literę,
  - wielką literę,
  - cyfrę lub znak specjalny,
- nie zawierać fragmentów danych osobowych oraz identyfikatora do logowania,
- różnić się od poprzednio używanych.

| Powtórz nowe | hasło: |  |
|--------------|--------|--|
| ontoiz nowe  | 10010. |  |
|              |        |  |

- 1. Wpisujemy swoje nowe hasło:
  - a. Minimalna liczba znaków w haśle: 8
  - b. Hasło musi zawierać małe i wielkie litery, cyfry i znaki specjalne
  - c. Zestaw dopuszczalnych znaków w nowym haśle: *a-z A-Z 0-9!@#\$%A\*()-+}{""\|;",./?*
- 2. Wpisujemy ponownie hasło
- 4. Klikamy na USTAW HASŁO
- Jeśli wpisane hasło jest zgodne z polityką haseł (punkt 1) i poprawnie powtórzone w formularzu, otrzymamy komunikat o poprawnej zmianie hasła. Od tego momentu obowiązuje nowe hasło i możemy zalogować się do USOS Web
- 6. Otwieramy stronę <u>https://usosweb.pans.glogow.pl/</u> i klikamy na zaloguj

- 7. Automatycznie zostaniemy przeniesieni na stronę CAS <u>https://usoscas.pans.glogow.pl</u> wpisujemy identyfikator:
  - pracownik służbowy adres e-mail
  - **student** numer albumu

oraz nowo nadane hasło i klikamy na Zaloguj się.

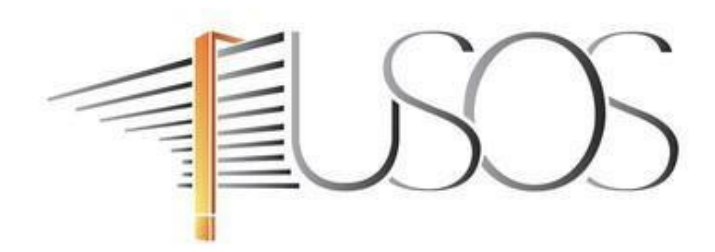

| Identyfikator |                           |
|---------------|---------------------------|
| Hasło         |                           |
|               |                           |
| Zaloguj się   | Ustaw nowe hasło          |
| Zaloguj się   | Ustaw nowe hasło<br>Pomoc |